# LEXM RK

# X74-X75 Allt-i-ett

#### Säkerhetsinformation

Använd endast den nätdel från Lexmark som levererades tillsammans med produkten.

Nätdelen skall anslutas till ett lättåtkomligt eluttag i närheten av produkten.

Vid service- eller reparationsbehov, andra än de som beskrivs i handboken, ska man vända sig till en yrkesman.

# Innehåll

| Lär dig använda din Allt-i-ett                 | 1  |
|------------------------------------------------|----|
| Installera din Allt-i-ett                      | 1  |
| Förstå delarna på Allt-i-ett                   | 1  |
| Använda funktionspanelen                       | 2  |
| Förstå programvaran                            | 3  |
| Använda utskriftsegenskaper                    | 3  |
| Använda Lexmark Allt-i-ett Center              | 6  |
| Använda Lexmark Utskriftsassistent             | 9  |
| Använda Allt-i-ett                             | 11 |
| Skriva ut                                      | 11 |
| Skanna                                         | 14 |
| Kopiera                                        | 15 |
| Faxa                                           | 17 |
| Felsökning                                     | 18 |
| Checklista för felsökning                      | 18 |
| Felsökning under installation                  | 19 |
| Felsökning vid utskrift                        | 21 |
| Felsökning för skanning, kopiering och faxning |    |
| Avinstallera och återinstallera programvaran   | 25 |
| Bilaga                                         | 26 |
| Meddelanden om elektronisk strålning           |    |

#### Tack för att du valt Lexmark X74-X75 Allt-i-ett!

Gratulerar till ditt inköp. I Lexmark X74-X75 All-In-O1ne kombineras funktionerna hos en bläckstråleskrivare, en skanner, en kopiator och en fax i en enda flerfunktionsmaskin, vilket gör den till en av de mest spännande produkterna på marknaden idag.

Denna användarhandbok vägleder dig steg för steg, från installationen av Allt-i-ett till att skapa en mängd spännande projekt. Det finns även med avsnitt som beskriver programvaran till Allt-i-ett, samt felsökningsinformation. Så sätt igång!

# Lär dig använda din Allt-i-ett

## Installera din Allt-i-ett

Följ stegen i den installationsanvisning som medföljde Allt-i-ett för att slutföra installationen av maskinvara och drivrutiner, om du inte redan har gjort det. Om du får problem under installationen, se Felsökning under installation på sidan 19.

## Förstå delarna på Allt-i-ett

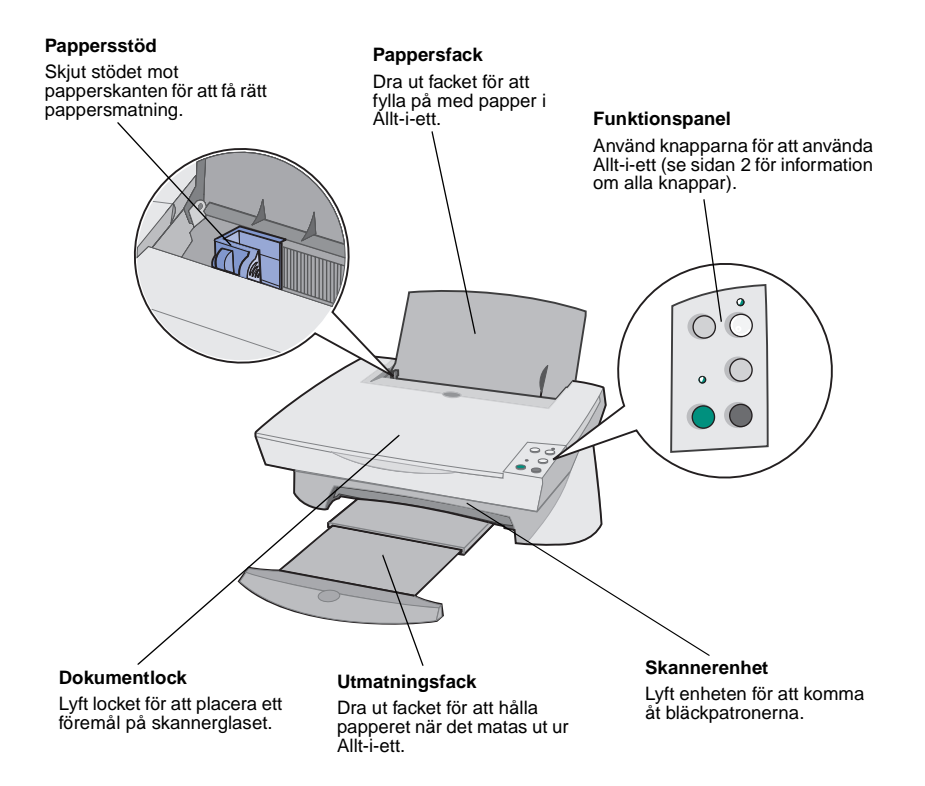

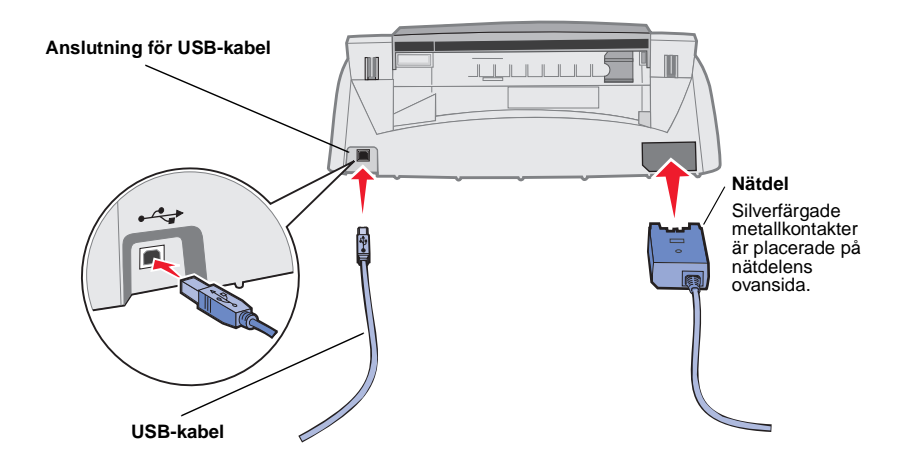

#### Använda funktionspanelen

Allt-i-ett har en funktionspanel där du kan skanna och kopiera med ett knapptryck.

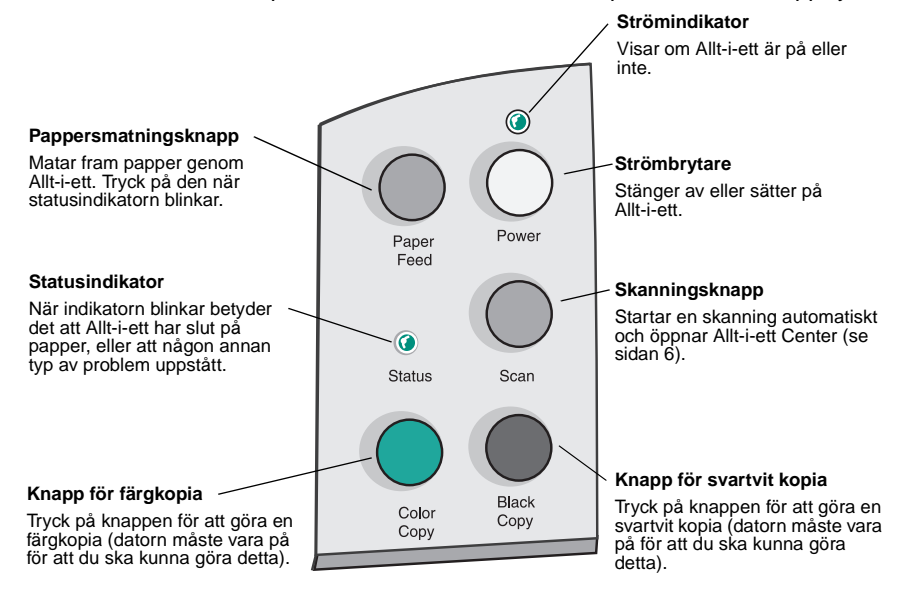

# Förstå programvaran

Programvaran till Allt-i-ett består av tre huvudkomponenter:

- Utskriftsegenskaper (för utskrift)
- Lexmark X74-X75 Allt-i-ett Center (skanning, kopiering och faxning)
- Lexmark X74-X75 Utskriftsassistent (felsökning, underhåll och information om hur du beställer bläckpatroner)

Varje komponent har sin egen funktion, men alla komponenter arbetar tillsammans för att optimera prestandan hos Allt-i-ett.

## Använda utskriftsegenskaper

Utskriftsegenskaper är det program som styr utskriftsfunktionen hos Allt-i-ett. Du kan ändra inställningarna i Utskriftsegenskaper efter vilken typ av projekt du skapar. Det går att öppna Utskriftsegenskaper från nästan alla program:

- 1 Öppna programmets Arkiv-meny.
- 2 Klicka på Skriv ut.
- 3 I dialogrutan Skriv ut klickar du på Egenskaper, Inställningar eller Alternativ (beroende på program). Utskriftsegenskaper visas.

Obs! I vissa program öppnas Utskriftsegenskaper på annat sätt.

När du har öppnat Utskriftsegenskaper visas fliken Kvalitet/Kopior tillsammans med menyn Jag vill...

#### Utskriftsegenskaper

Fliken Kvalitet/Kopior och menyn Jag vill...

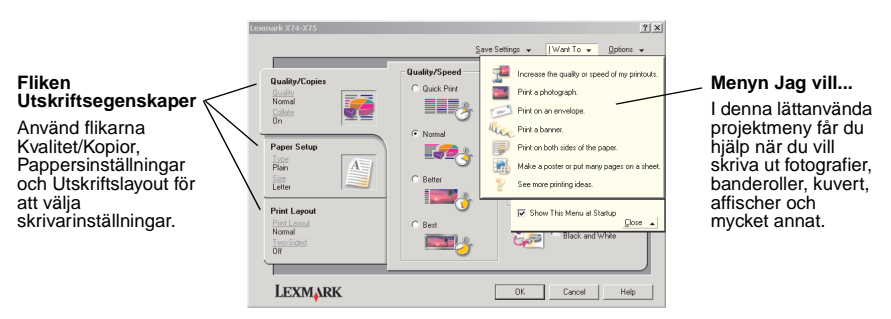

#### Menyn Jag vill...

Menyn *Jag vill...* visas automatiskt när du öppnar Utskriftsegenskaper. Den innehåller en mängd guider som hjälper dig att göra rätt skrivarinställningar för ditt utskriftsprojekt. Stäng menyn för att se hela dialogrutan Utskriftsegenskaper.

#### Flikarna i Utskriftsegenskaper

Alla skrivarinställningar finns på tre flikar i programmet Utskriftsegenskaper: flikarna Kvalitet/Kopior, Pappersinställningar och Utskriftslayout.

| Från fliken:       | Kan du ändra dessa inställningar:                                                                                                    |  |  |  |
|--------------------|----------------------------------------------------------------------------------------------------|--|--|--|
| Kvalitet/Kopior    | Kvalitet/Hastighet - Välj den inställning för Kvalitet/Hastighet<br>som passar dina behov. En bättre kvalitet ger en högre<br>upplösning, men utskriften går långsammare.                       |  |  |  |
|                    | Flera kopior - Anpassa hur Allt-i-ett skriver ut flera kopior av ett utskriftsjobb.                                                                                                    |  |  |  |
|                    | Skriva ut färgbilder i svartvitt - Välj detta alternativ när du vill skriva ut bilder som visas i färg på skärmen i svartvitt.                                                                  |  |  |  |
| Pappersinställning | Papperstyp - Välj den papperstyp som du använder.<br>Pappersstorlek - Välj den pappersstorlek som du använder.<br>Riktning - Välj hur dokumentet ska vara orienterat på den<br>utskrivna sidan. |  |  |  |
| Utskriftslayout    | Layout - Välj den layout som dokumentet ska ha.<br>Dubbelsidigt - Välj om du vill skriva ut på båda sidorna på<br>papperet.                                                                     |  |  |  |

Obs! Om du vill ha mer information om dessa inställningar, högerklicka på en inställning på skärmen och välj Vad är detta?

#### Menyn Spara inställningar

I menyn Spara inställningar kan du namnge och spara Utskriftsegenskaper för att kunna använda dem igen vid ett senare tillfälle. Du kan spara upp till fem olika inställningskonfigurationer.

#### Menyn Alternativ

Från menyn Alternativ kan du göra ändringar för Kvalitetsalternativ, Formatalternativ och Alternativ för utskriftsstatus. För mer information om dessa inställningar, öppna dialogrutan Kvalitetsalternativ, Formatalternativ eller Alternativ för utskriftsstatus från menyn och klicka sedan på **Hjälp** i dialogrutan. I menyn Alternativ finns även en direkt länk till olika delar i Lexmark Utskriftsassistent (se sidan 9), samt versionsinformation om programvaran.

## Använda Lexmark Allt-i-ett Center

Lexmark Allt-i-ett Center är det program där du skannar, kopierar och faxar dokument. Du kan öppna Lexmark Allt-i-ett Center från en mängd olika platser:

- Från Start-menyn klicka på Start ▶ Program ▶ Lexmark X74-X75 ▶ Lexmark Allt-i-ett Center.
- Från skrivbordsikonen dubbelklicka på ikonen Lexmark X74-X75 Allt-i-ett Center.
- På funktionspanelen tryck på **Skanna**. Om du vill ha mer information om hur man använder funktionspanelen, se sidan 2.

När du öppnat Lexmark Allt-i-ett Center visas Allt-i-etts huvudsida.

Allt-i-ett Center Allt-i-etts huvudsida

| All-In-One Main Page                            |                                                                                                    |
|-------------------------------------------------|----------------------------------------------------------------------------------------------------|
| 🕐 View Saved Images                             |                                                                                                    |
| 2 Maintain/Troubleshoot                         | Preview Now                                                                                                    |
| Step 1. Click Preview to                        | Scan<br>Send scanned image to:                                                                                                    |
| view the current image.                         | Lexmark Photo Editor Scan Now                                                                                                    |
| Step 2. Scan, Copy, or<br>pick a Creative Task. | Sen Mos Score Settion Copy Copy Control Settion Up Cool Press Copy New Copy New Copy New Copy New Copy New Copy New Copy New Part Part |
|                                                 |                                                                                                    |

#### Allt-i-etts huvudsida

Allt-i-etts huvudsida består av fyra delar: Skanna, Kopiera, Kreativa uppgifter och Förhandsgranska.

| Från denna del:    | Kan du göra följande:                                                                                                    |
|--------------------|----------------------------------------------------------------------------------------------------|
| Skanna             | <ul> <li>Välj ett program som du vill sända den skannade bilden till.</li> <li>Välj vilken typ av bild som ska skannas.</li> <li>Välj hur skanningen ska användas.</li> <li>Obs! Klicka på Se mer Skanningsinställningar för att se alla inställningar.</li> </ul>                                                                                                    |
| Kopiera            | <ul> <li>Välja antal och färg på kopiorna.</li> <li>Välja en kvalitetsinställning för kopiorna.</li> <li>Ställa in storleken på det skannade området.</li> <li>Göra kopiorna ljusare eller mörkare.</li> <li>Förstora eller förminska kopiorna.</li> <li>Obs! Klicka på Se mer Kopieringsinställningar för att se alla inställningar.</li> </ul>                      |
| Kreativa uppgifter | <ul> <li>Välja bland en mängd intressanta och kreativa idéer.</li> <li>Förstora eller förminska en bild.</li> <li>Skriva ut en bild som en affisch.</li> <li>Sända en bild till en vän som ett e-postmeddelande.</li> <li>Redigera en bild med en fotoredigerare.</li> <li>Redigera text i ett skannat dokument med hjälp av OCR.</li> <li>Och mycket mer!</li> </ul> |
| Förhandsgranska    | Förhandsgranska skanning - Använd musen för att välja<br>ett område på den förhandsgranskade sidan som ska<br>skannas.<br>Förhandsgranska Utskrift/Kopia - Förhandsgranska det<br>som ska skrivas ut eller kopieras.                                                                                                    |

**Obs!** För mer information om denna sida, klicka på **Hjälp** uppe i övre högra hörnet på skärmen.

#### Sidan Visa sparade bilder

På sidan Visa sparade bilder kan du utföra uppgifter med de bilder som är sparade i datorn. Sidan Visa sparade bilder består av tre delar.

| Från denna del:    | Kan du göra följande:                                                                                                    |  |
|--------------------|----------------------------------------------------------------------------------------------------|--|
| Öppna med          | Välj ett program som du vill sända den sparade bilden till.                                                                                                    |  |
| Skriva ut en kopia | <ul> <li>Välj antal och färg på kopiorna.</li> <li>Välj en kvalitetsinställning för kopiorna.</li> <li>Förstora eller förminska kopiorna.</li> <li>Obs! Klicka på Se mer Kopieringsinställningar för att se alla inställningar.</li> </ul>                                                                                                    |  |
| Kreativa uppgifter | <ul> <li>Välja bland en mängd intressanta och kreativa idéer.</li> <li>Förstora eller förminska en bild.</li> <li>Skriva ut en bild som en affisch.</li> <li>Sända en bild till en vän som ett e-postmeddelande.</li> <li>Redigera en bild med en fotoredigerare.</li> <li>Redigera text i ett skannat dokument med hjälp av OCR.</li> <li>Och mycket mer!</li> </ul> |  |

**Obs!** För mer information om denna sida, klicka på **Hjälp** uppe i övre högra hörnet på skärmen.

#### Sidan Underhåll/Felsök

På sidan Underhåll/Felsök hittar du direktlänkar till Lexmark Utskriftsassistent. Om du behöver mer information om Lexmark Utskriftsassistent, se nästa avsnitt.

**Obs!** För mer information om denna sida, klicka på **Hjälp** uppe i övre högra hörnet på skärmen.

## Använda Lexmark Utskriftsassistent

Lexmark Utskriftsassistent är en användbar informationsresurs. För att öppna Lexmark Utskriftsassistent, klicka på Start ▶ Program ▶ Lexmark X74-X75 ▶ Lexmark X74-X75 Utskriftsassistent. När du har öppnat Lexmark Utskriftsassistent visas fliken Skrivarstatus.

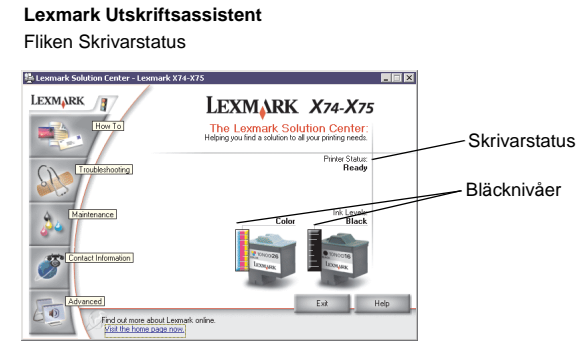

Lexmark Utskriftsassistent består av sex flikar: Skrivarstatus, Hur du, Felsökning, Underhåll, Kontaktinformation och Avancerat.

| Från fliken:                        | Kan du göra följande:                                                                                                    |
|-------------------------------------|----------------------------------------------------------------------------------------------------|
| Skrivarstatus<br>(Huvuddialogrutan) | <ul> <li>Visa status för Allt-i-ett. När Allt-i-ett skriver ut ett dokument är statusen till exempel Utskrift pågår.</li> <li>Visa bläcknivåerna i bläckpatronerna.</li> </ul>                                                                                                    |
| Hur du                              | <ul> <li>Lära dig att använda de grundläggande funktionerna i<br/>Allt-i-ett, exempelvis funktionspanelen och Lexmark Allt-i-ett<br/>Center.</li> <li>Lära dig hur du hittar och ändrar inställningar.</li> <li>Lära dig hur du skannar, kopierar, faxar och skriver ut.</li> <li>Lära dig hur du skapar roliga projekt med Allt-i-ett.</li> </ul> |
| Felsökning                          | <ul><li>Få tips om aktuell status.</li><li>Lösa Allt-i-ett problem.</li></ul>                                                                                                    |

9

| Från fliken:       | Kan du göra följande:                                                                                                    |
|--------------------|----------------------------------------------------------------------------------------------------|
| Underhåll          | <ul> <li>Installera ny bläckpatron.</li> <li>Visa inköpsalternativ för nya bläckpatroner.</li> <li>Skriva ut en testsida.</li> <li>Rensa munstyckena för att åtgärda horisontella streck.</li> <li>Justera bläckpatroner för att åtgärda suddiga kanter.</li> <li>Felsöka bläckproblem.</li> <li>Ta bort rester från Japanska vykort (Hagaki).</li> </ul> |
| Kontaktinformation | Få reda på hur du kontaktar Lexmark via telefon.                                                                                                    |
| Avancerat          | <ul> <li>Ändra utseendet på fönstret utskriftsstatus och sätter på eller<br/>stänger av röstmeddelandefunktionen.</li> <li>Ladda ner nya uppdateringar till Allt-i-ett drivrutinerna.</li> <li>Få reda på hur Allt-i-ett ansluts till och delas ut i ett<br/>Windows-nätverk.</li> <li>Se programvarans versionsnummer.</li> </ul>                        |

**Obs!** För mer information, klicka på **Hjälp** i nedre högra hörnet på skärmen.

# Använda Allt-i-ett

I följande avsnitt finns den information som behövs för att skriva ut, skanna, kopiera och faxa. Du kommer snabbt att lära dig att skapa roliga projekt.

#### Skriva ut

Att skriva ut är den mest grundläggande funktionen på din Allt-i-ett. Menyn *Jag vill...* i Utskriftsegenskaper (se sidan 4) ger dig olika utskriftsguider så att du lätt kan genomföra mer komplicerade uppgifter som att skriva ut fotografier, banderoller eller affischer.

- 1 Fyll på med lämpligt papper i Allt-i-ett, beroende på vad du vill skriva ut. Placera papperet mot pappersfackets högra sida, med den sida du vill skriva ut på vänd mot dig. Med Allt-i-ett kan du skriva ut på följande papperstyper:
  - 20 ark bond-papper
  - 25 ark transferpapper
  - 50 ark OH-film
  - 10 ark kartong för gratulationskort
  - 10 ark fotopapper för bläckstråleskrivare
  - 100 ark banderollpapper/papper på löpande bana
  - 25 ark etiketter

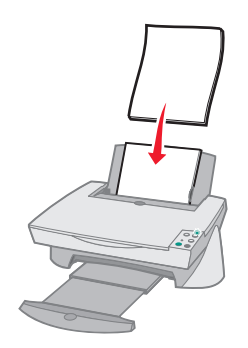

2 Pressa samman och skjut pappersstödet mot papperets vänstra kant.

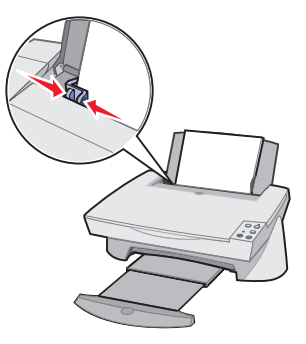

- **3** Kontrollera att Allt-i-ett och dess strömförsörjning är igång.
- 4 Från programmets Arkiv-meny, klicka på Skriv ut.
- 5 I dialogrutan Skriv ut klickar du på **Egenskaper**, **Inställningar** eller **Alternativ** (beroende på program). Utskriftsegenskaper visas.
- 6 Om din utskriftsuppgift finns i menyn Jag vill..., klicka på den och följ instruktionerna på skärmen. Klicka annars på Stäng längst ner på menyn.
- 7 Gå till fliken Kvalitet/Kopior och välj en inställning för Kvalitet/Hastighet och kopiering. Högerklicka på en inställning på skärmen och välj Vad är detta? för att se mer information om inställningen.

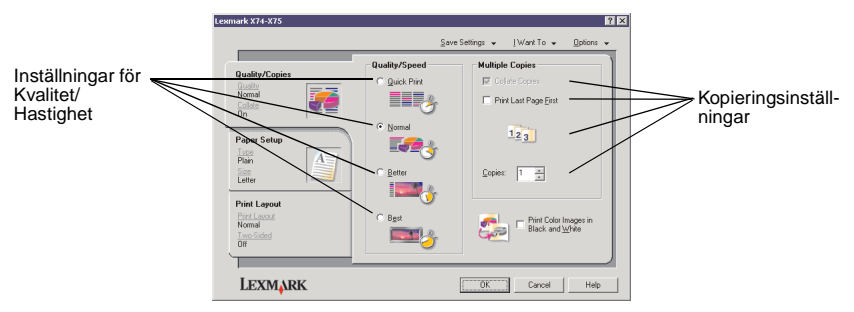

8 Gå till fliken Pappersinställningar och välj papperstyp, pappersstorlek och utskriftsriktning. Högerklicka på en inställning på skärmen och välj Vad är detta? för att se mer information om inställningen.

|                                     | Lexmark X74-X75                                                             |                                                                                                    | ? ×                                                                                                    |                                  |
|-------------------------------------|-----------------------------------------------------------------------------|----------------------------------------------------------------------------------------------------|----------------------------------------------------------------------------------------------------|----------------------------------|
|                                     |                                                                             | Savi                                                                                                   | s Settings ↓ [Want To ↓                                                                                                    |                                  |
| Inställning av ————<br>Papperstyp   | Quality/Copies<br>Quality/Copies<br>Normal<br>Califie<br>On<br>Paner Seture | Type:     Plain Papel     Envelope     Banner     Cooled Paper     Photo/Slossy Paper     Itensparency | Paper Size:<br>□ Letter (8 1/2 × 11 in)<br>□ Lega (8 1/2 × 14 in)<br>■ Executive (7 1/4 × 10 1/2 in)<br>■ Index Card (3 × 5 in)<br>■ Potraad (4 × 6 in)<br>□ A 4/2(20 × 257 mm) | Installning av<br>Pappersstorlek |
| Inställning av<br>utskriftsriktning | Paper Setup<br>Inter<br>Plain<br>Size<br>Letter                             | C Trop-on Transfer<br>C Card Stock                                                                     | B5(182 × 257 mm)     A5(148 × 210 mm)     Stotement (51/2 × 81/2 m)     A6 Card (105 × 148 mm)     ¥                                                                            |                                  |
|                                     | Print Layout<br>Print Layout<br>Normal<br>Two Sided<br>Off                  | Orientation<br>Orientation<br>Poptrak                                                                  | C Landscape                                                                                                    |                                  |
|                                     | LEXMARK                                                                     |                                                                                                    | OK Cancel Help                                                                                                    |                                  |

9 Gå till fliken Utskriftslayout och välj inställningar för layout och dubbelsidig utskrift för den typ av dokument som du skriver ut. Högerklicka på en inställning på skärmen och välj Vad är detta? för att se mer information om inställningen.

|                                | Lexmark X74-X75                                           |                                                  |                |            |         | ? × |
|--------------------------------|-----------------------------------------------------------|--------------------------------------------------|----------------|------------|---------|-----|
|                                |                                                           | S                                                | ave Settings 👻 | [Want To ↓ | Options | ¥   |
| Inställning<br>för Layout      | Quality/Copies<br>Quality<br>Normal<br>Colate<br>On       | Layout:     Normal     Banner     Mimor     N-Up |                | - 35       |         |     |
| Inställning för<br>Dubbelsidig | Paper Setup<br>Inte<br>Plain<br>Detter                    | C <u>Poster</u><br>C Boo <u>k</u> let            |                |            |         |     |
| utskrift                       | Print Layout<br>Print Layout<br>Nomal<br>Two Sided<br>Off | Duplexing                                        | e lë           | C Tob Hb   |         |     |
|                                | LEXMARK                                                   |                                                  | OK             | Cancel     | Help    |     |

- 10 När du har angivit alla inställningar i Utskriftsegenskaper, klicka på OK längst ner i fönstret för att komma tillbaka till dialogrutan Skriv ut.
- 11 Klicka på Skriv ut för att skriva ut.

## Skanna

Har du fotografier, vykort eller andra saker som du vill reproducera elektroniskt för att använda i datorn? Följande steg visar hur du använder skannern för att skanna in och spara bilder som du sedan kan använda i andra program.

- 1 Öppna dokumentlocket på Allt-i-ett.
- 2 Placera det som du vill skanna in med det som ska skannas vänt mot glaset. Se till att det övre vänstra hörnet riktas in mot pilen.

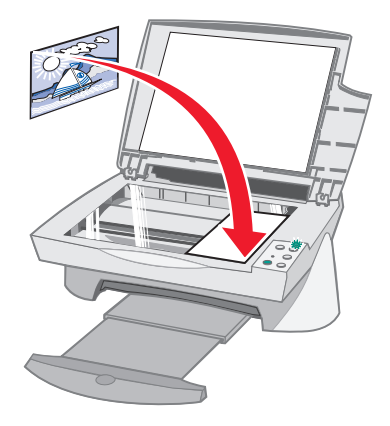

- 3 Stäng dokumentlocket.
- 4 Öppna Lexmark Allt-i-ett Center (se sidan 6). Allt-i-etts huvudsida visas.
- 5 Klicka på Förhandsgranska nu som finns i det övre högra hörnet på Allt-i-etts huvudsida. En bild på det som skannats visas i förhandsgranskningsfönstret.
- 6 Klicka och dra med musen för att välja ett område på den förhandsgranskade sidan som ska skannas.
- 7 Klicka på Se mer Skanningsinställningar som finns i avsnittet Skanna... i Allt-i-etts huvudsida för att titta på och eventuellt ändra dina inställningar för det projekt som du skapar.

8 Välj ett program som du vill sända den skannade bilden till ur den nedrullningsbara menyn Sänd skannad bild till:, eller klicka på Kreativa uppgifter för att visa en lista över projekt.

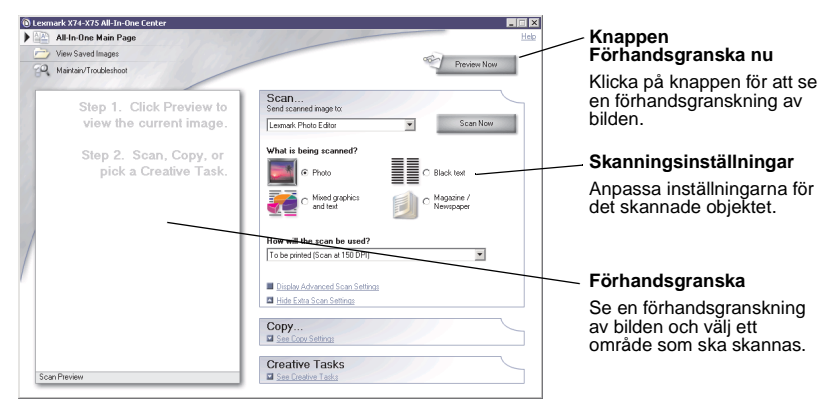

9 Om du tänker sända den skannade bilden till ett program, klicka på Skanna nu för att slutföra skanningen. Om du använder menyn Kreativa uppgifter, följ instruktionerna på skärmen.

## Kopiera

Behöver du göra fotokopior? Det är enkelt att kopiera med Lexmark Allt-i-ett Center. Följande steg visar hur du kopierar dokument i svartvitt, gråskala eller i färg.

1 Öppna dokumentlocket på din Allt-i-ett.

2 Placera det du vill kopiera neråtvänt mot glaset. Se till att det övre vänstra hörnet riktas in mot pilen.

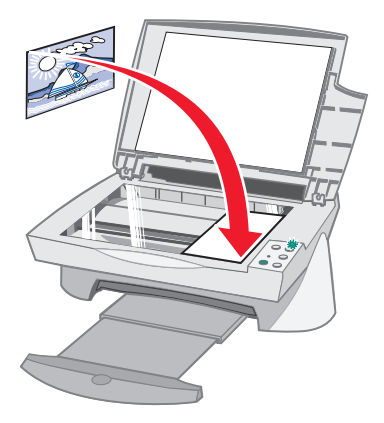

- 3 Stäng dokumentlocket.
- 4 Öppna Lexmark Allt-i-ett Center (se sidan 6). Allt-i-etts huvudsida visas.

**Obs!** Du kan kopiera direkt från funktionspanelen utan att öppna några program (se sidan 2). Datorn måste vara igång.

5 Klicka på Se mer Kopieringsinställningar som finns i avsnittet Kopiera... på Allt-i-etts huvudsida för att titta på och eventuellt ändra dina inställningar för det du vill kopiera.

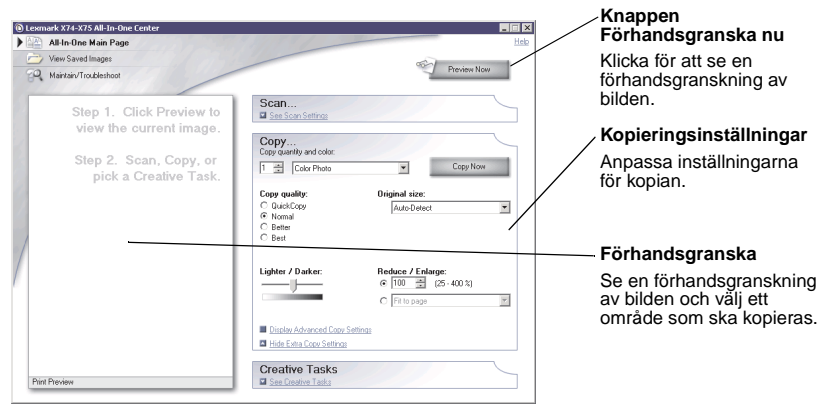

6 När du är nöjd med förhandsgranskningen och kopieringsinställningarna, klicka på **Kopiera nu**.

**Obs!** Du kanske vill förstora eller förminska bilden. Om dokumentet som du vill kopiera är större än den pappersstorlek du kopierar till kan du förminska bilden så att den passar in på papperet. Du kan även förstora din originalbild om den är för liten.

## Faxa

Behöver du sända ett fax? Allt-i-ett kan göra det åt dig. Följande steg vägleder genom att sända ett fax med hjälp av datorns modem.

- 1 Öppna dokumentlocket.
- 2 Placera det som du vill faxa neråtvänt mot glaset. Se till att det övre vänstra hörnet riktas in mot pilen.

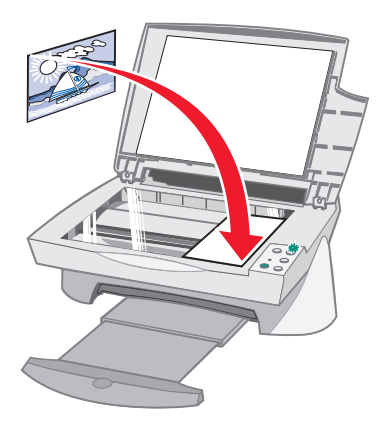

- 3 Stäng dokumentlocket.
- 4 Öppna Lexmark Allt-i-ett Center (se sidan 6).
- 5 I avsnittet *Kreativa uppgifter* på Allt-i-etts huvudsida, klicka på **Faxa med** hjälp av modemet i din dator.
- 6 Följ instruktionerna på skärmen.

# Felsökning

I detta avsnitt får du hjälp med att lösa problem som kan uppstå med Allt-i-ett. Ytterligare felsökningsinformation finns tillgänglig i Lexmark Utskriftsassistent. Se sidan 9 för att se hur du når Lexmark Utskriftsassistent.

## Checklista för felsökning

Kontrollera följande innan du försöker lösa problemet:

| V | Är nätdelen ordentligt ansluten till Allt-i-ett och till ett eluttag?                                                                                                    |
|---|----------------------------------------------------------------------------------------------------|
| V | Är både datorn och Allt-i-ett igång?                                                                                                    |
| V | Är USB-kabeln ordentligt ansluten till både datorn och Allt-i-ett?                                                                                                    |
| V | Har du tagit bort klisterlappen med den genomskinliga tejpen från båda<br>bläckpatronernas bak- och undersidor? (Se<br>installationsdokumentationen för mer information) |
| V | Sitter den svarta bläckpatronen i den högra hållaren och<br>färgbläckpatronen i den vänstra hållaren?                                                                    |
| V | Är papperet påfyllt på rätt sätt? Tryck inte in papperet alltför långt i skrivaren.                                                                                      |
| V | Har du installerat skrivarprogramvaran på rätt sätt? Se installationsdokumentationen för mer information.                                                                |

## Felsökning under installation

Använd detta avsnitt för att lösa problem som kan uppstå under installationen.

#### Strömindikatorn tändes inte

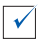

Kontrollera nätanslutningen.

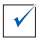

Tryck på strömbrytaren på funktionspanelen.

#### Justeringssidan skrevs inte ut

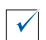

Kontrollera att du har tagit bort klisterlappen med den genomskinliga tejpen från båda bläckpatronernas bak- och undersidor. Se installationsdokumentationen för information om hur du installerar bläckpatroner.

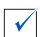

Kontrollera att den svarta bläckpatronen sitter i den högra hållaren och färgbläckpatronen i den vänstra hållaren.

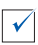

Kontrollera att papperet ligger som det ska och inte är intryckt alltför långt i Allt-i-ett.

# Ingenting hände när jag matade in cd-skivan med programvaran till Allt-i-ett

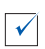

Dubbelklicka på ikonen **Den här datorn** på skrivbordet och dubbelklicka därefter på ikonen för cd-rom-enheten.

#### Installationen av programvaran verkar inte vara komplett

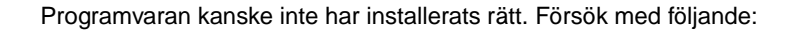

- Om du kör Windows 98, Windows Me eller Windows 2000 klickar du på Start ▶ Inställningar ▶ Kontrollpanelen. Om du kör Windows XP klickar du på Start ▶ Kontrollpanelen ▶ Prestanda och Underhåll.
- 2 Dubbelklicka på ikonen System.

 $\checkmark$ 

- 3 Om du kör Windows 98 eller Windows Me klickar du på fliken Enhetshanteraren. Om du kör Windows 2000 eller Windows XP klickar du på fliken Maskinvara och sedan på knappen Enhetshanteraren.
- 4 Sök efter kategorin Andra enheter. Om det finns några Lexmark-enheter, markera dem och tryck på tangenten Delete.
  - **Obs!** Kategorin **Andra enheter** visas bara om det finns okända enheter. Ta inte bort Lexmark-enheter som inte finns under kategorin **Andra enheter**.
- 5 Sätt i cd-skivan och installera programvaran igen. Starta inte om datorn.

#### Allt-i-ett kommunicerar inte med datorn

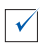

Koppla loss båda ändarna på USB-kabeln och koppla in dem igen (se installationsdokumentationen för mer information).

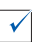

Koppla loss Allt-i-ett från eluttaget och anslut sedan nätdelen igen (se installationsdokumentationen för mer information). Koppla in Allt-i-ett igen och sätt på den.

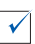

Starta om datorn. Om problemen kvarstår, se "Avinstallera och återinstallera programvaran" på sidan 25.

#### Felsökning vid utskrift

#### Allt-i-ett skriver ut långsamt

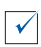

Stäng alla program som du inte använder. Datorns minnesresurser kan vara otillräckliga.

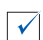

Kontrollera att Utskriftsegenskaperna *Kvalitet/Hastighet* är inställda på Normal eller Utkast. För hjälp, se sidan 5.

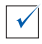

Försök skriva ut en mindre fil. Om datorns minnesresurser är låga kanske du inte kan skriva ut en mycket stor fil. Du bör överväga att skaffa mer minne.

**Obs!** Om du har skannat in ett fotografi med Allt-i-ett är kanske filstorleken för stor för att det ska gå att skriva ut med en skannerupplösning högre än 300 dpi.

#### Allt-i-ett har ett pappersstopp

| Följ instruktionerna på datorskärmen för att åtgärda ett pappersstopp.                                                    |
|----------------------------------------------------------------------------------------------------|
| Se till att du använder papper avsett för bläckstråleskrivare. Se sidan 11 för en lista över rekommenderade papperstyper. |
| Se till att papperet fyllts på som det ska. Se sidan 11 för instruktioner.                                                |
| Se till att pappersstödet ligger mot papperets vänstra kant. Se sidan 12 för mer information.                             |
|                                                                                                    |

#### Utskriften är för mörk eller suddig

| $\checkmark$ |  |
|--------------|--|

 $\checkmark$ 

 $\checkmark$ 

 $\checkmark$ 

 $\checkmark$ 

Lyft bort varje sida efter hand som de matas ut och låt bläcket torka innan du tar på den tryckta ytan.

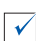

Anpassa inställningarna för Kvalitet/Hastighet i Utskriftsegenskaper (se sidan 5). Inställningen Hög eller Maximal för Kvalitet/Hastighet kan orsaka suddig utskrift om man använder vanligt papper. Prova med en Normal inställning.

#### Vertikala linjer eller kanter är ojämna

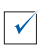

Anpassa inställningarna för Kvalitet/Hastighet i Utskriftsegenskaper (se sidan 5). För bättre utskriftskvalitet, välj Hög eller Maximal.

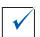

Justera skrivhuvudena. Om skrivhuvudena inte är justerade kan vertikala linjer bli ojämna. För att justera skrivhuvudena:

- 1 Öppna Lexmark Utskriftsassistent. (se sidan 9).
- 2 Från fliken Underhåll klickar du på Justera för att åtgärda suddiga kanter.

#### Vita linjer förekommer i grafik och i helt svarta områden

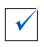

Rensa bläckpatronernas munstycken. Om Allt-i-ett inte används under en längre tid kan bläckpatronernas munstycken sättas igen. För att rensa bläckpatronernas munstycken:

- 1 Öppna Lexmark Utskriftsassistent. (se sidan 9).
- 2 Från fliken Underhåll klickar du på Rensa för att åtgärda horisontella streck.

## Felsökning för skanning, kopiering och faxning

#### Att skanna eller använda en skannad bild med ett program tar lång tid eller gör så att datorn låser sig

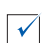

Sänk skanningsupplösningen. Skanningsupplösningen skiljer sig väsentligen från utskriftsupplösningen och ställs normalt in på en lägre upplösning. Du kan uppnå utmärkta resultat med 300 dpi skanningsupplösning. För att ändra skanningsupplösningen:

- 1 Öppna Lexmark Allt-i-ett Center (se sidan 9).
- 2 Klicka på Se mer Skanningsinställningar från avsnittet Skanna...
- 3 Klicka på Visa Avancerade inställningar för skanning.
- 4 Ange en skanningsupplösning som är mindre än eller lika med 300 dpi på fliken Skanna i Avancerade skanningsinställningar.

#### Skanningen lyckades inte

Programvaran kanske inte har installerats rätt. Försök med följande:

- Om du kör Windows 98, Windows Me, eller Windows 2000 klickar du på Start ▶ Inställningar ▶ Kontrollpanelen. Om du kör Windows XP klickar du på Start ▶ Kontrollpanelen ▶ Prestanda och Underhåll.
- 2 Dubbelklicka på ikonen System.
- 3 Om du kör Windows 98 eller Windows Me klickar du på fliken Enhetshanteraren. Om du kör Windows 2000 eller Windows XP klickar du på fliken Maskinvara och klicka sedan på knappen Enhetshanteraren.
- 4 Sök efter kategorin Andra enheter. Om det finns några Lexmark-enheter, markera dem och tryck på tangenten Delete.
  - **Obs!** Kategorin **Andra enheter** visas bara om det finns okända enheter. Ta inte bort Lexmark-enheter som inte finns under kategorin **Andra enheter**.
- **5** Sätt i cd-skivan och installera programvaran igen. Starta inte om datorn.

#### Kanten på kopian skrevs inte ut

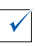

 $\checkmark$ 

Om du gjorde kopian med knappen Färgkopia på funktionspanelen, försök med att använda Lexmark Allt-i-ett Center och justera inställningen för *Originalstorlek*:

- 1 Öppna Lexmark Allt-i-ett Center (se sidan 6).
- 2 Från avsnittet Kopiera..., se till att **Automatisk avkänning** anges som inställning för *Originalstorlek*.

#### Knappen Kopiera på funktionspanelen fungerar inte

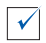

Kontrollera att du har installerat programvaran på rätt sätt (se installationsdokumentationen). Programvaran måste vara installerad för att du ska kunna kopiera.

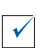

Se till att datorn är igång. Datorn måste vara på för att Allt-i-ett ska fungera.

#### Faxfunktionen fungerade inte

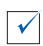

Kontrollera att datorn är ansluten till en fungerande telefonledning. Det behövs en telefonanslutning för att du ska kunna faxa.

#### Avinstallera och återinstallera programvaran

Om programvaran till Allt-i-ett inte fungerar som den ska, eller om ett kommunikationsfelmeddelande visas när du försöker använda Allt-i-ett, kan du behöva avinstallera och sedan återinstallera drivrutinerna.

- 1 Från skrivbordet, klicka på Start ▶ Program ▶ Lexmark X74-X75 ▶ Avinstallera Lexmark X74-X75.
  - **Obs!** Om Avinstallera inte finns med som alternativ i menyn, se "Installationen av programvaran verkar inte vara komplett" på sidan 20.
- 2 Följ instruktionerna på datorskärmen för att avinstallera Allt-i-ett-programmen.
- 3 Starta om datorn innan du installerar programvaran igen.
- 4 Sätt i cd:n och följ instruktionerna på skärmen för att installera programvaran. Se installationsdokumentationen för mer information.

# Bilaga

#### Meddelanden om elektronisk strålning

#### Informationsmeddelande om överensstämmelse med FCC (Federal Communications Commission)

Lexmark X74-X75 Allt-i-ett har testats och befunnits vara i enlighet med gränsvärdena för digital utrustning av Klass B, i enlighet med del 15 av FCC:s bestämmelser. Användning får ske endast enligt följande två villkor: (1) denna utrustning får inte orsaka skadliga störningar, och (2) utrustningen måste godta all inkommande störning, inklusive störning som kan orsaka oönskade effekter under användning.

Gränsvärdena inom ramen för FCC:s Klass B är framtagna för att ge rimligt skydd mot skadlig störning i boendemiljöer. Utrustningen genererar, använder sig av och kan utstråla energi på radiofrekvens, och kan, om den inte installeras och används i enlighet med instruktionerna, orsaka skadliga störningar i

radiokommunikationer. Det finns emellertid ingen garanti för att störningar inte kommer att inträffa vid en viss installation. Om utrustningen faktiskt orsakar skadliga störningar i radio- eller tv-mottagningen, vilket kan kontrolleras genom att utrustningen stängs av och sätts på, anmodas användaren att försöka avhjälpa störningarna genom en eller flera av följande åtgärder:

- Rikta om eller flytta mottagarantennen.
- Öka avståndet mellan utrustningen och mottagaren.

- Anslut utrustningen till ett eluttag som ligger på en annan krets än den som mottagaren är ansluten till.
- Rådfråga inköpsstället eller en servicerepresentant för att få ytterligare lösningsförslag.

Tillverkaren kan inte hållas ansvarig för några som helst radio- eller tv-störningar som orsakats av användning av andra kablar än de som rekommenderas, eller av att icke godkända ändringar eller modifieringar gjorts på utrustningen. Icke godkända ändringar eller modifieringar kan upphäva användarens behörighet att använda utrustningen.

För att garantera överensstämmelse med FCC:s regler om elektromagnetiska störningar för datautrustning av Klass B, ska en avskärmad och skyddsjordad kabel, exempelvis Lexmark artikelnummer 1329605, användas. Om en annan typ av kabel som inte är ordentligt avskärmad och skyddsjordad används, kan detta resultera i brott mot FCC:s regler.

Frågor som rör denna uppgift om överensstämmelse ska riktas till:

Director of Lab Operations

Lexmark International, Inc. 740 West New Circle Road Lexington, KY 40550 (859) 232-3000

#### Industry Canada compliance statement

This Class B digital apparatus meets all requirements of the Canadian Interference-Causing Equipment Regulations.

#### Avis de conformité aux normes d'Industrie Canada

Cet appareil numérique de la classe B respecte toutes les exigences du Règlement sur le matériel brouilleur du Canada.

#### Överensstämmelse med Europeiska gemenskapernas (EG) direktiv

Denna produkt överensstämmer med skyddskraven i EG:s rådsdirektiv 89/336/EEC och 73/ 23/EEC om tillnärmning och harmonisering av medlemsstaternas lagstiftning som rör elektromagnetisk kompatibilitet och säkerhet hos elektrisk utrustning som konstruerats för användning inom vissa spänningsgränser.

Ett meddelande om överensstämmelse med direktivens krav har undertecknats av Director of Manufacturing and Technical Support, Lexmark International, S.A., Boigny, France.

Denna produkt uppfyller gränsvärdena inom EN 55022 för Klass B samt säkerhetskraven inom EN 60950.

#### The United Kingdom Telecommunications Act 1984

This apparatus is approved under the approval number NS/G/1234/J/100003 for the indirect connections to the public telecommunications systems in the United Kingdom.

#### **ENERGY STAR**

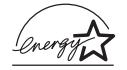

Programmet EPA ENERGY STAR för Kontorsutrustning är ett partnerskap mellan tillverkare av kontorsutrustning som syftar till

#### Japanese VCCI notice

att uppmuntra införandet av energisnåla produkter och till att reducera de luftföroreningar som uppstår till följd av elkraftsframställning.

De företag som deltar i programmet lanserar produkter som går ner i energisparläge när de inte används. En sådan funktion reducerar energiåtgången med upp till 50 procent. Det är med stolthet som Lexmark deltar i detta program.

I egenskap av ENERGY STAR Partner har Lexmark International, Inc. fastställt att denna produkt uppfyller kraven i ENERGY STARs riktlinjer för energisnålhet.

この装置は、情報処理装置等電波障害自主規制協議会(VCCI)の基準 に基づくクラスB情報技術装置です。この装置は、家庭環境で使用すること を目的としていますが、この装置がラジオやテレビジョン受信機に近接して 使用されると、受信障害を引き起こすことがあります。 取扱説明書に従って正しい取り扱いをして下さい。

## Index

#### A

affisch 7, 8 All-In-One Center, se Lexmark All-In-One Center All-In-One status 9 Anslutning för USB-kabel 2 återinstallera program 25 avinstallera program 25

#### В

båda sidor, utskrift på, se dubbelsidigt banderollpapper 11 bilaga 26 bläcknivåer visa 9 bläckpatroner visa bläcknivåer i 9 bond-papper 11

#### С

checklista för felsökning 18

#### D

delarna på All-In-One 1 dokumentlock 1 dubbelsidig utskrift 5

#### Е

e-posta en bild 7, 8 etiketter 11

#### F

faxa 17 felsökning faxproblem 23 installationsproblem 19

kopieringsproblem 23 skanningsproblem 23 felsöknina under installation 19 flera kopior 5 Fliken Avancerat 10 Fliken Felsökning 9 Fliken Hur du 9 Fliken Kontaktinformation 10 Fliken Kvalitet / Kopior 5 Fliken Pappersinställningar 5 Fliken Status 9 Fliken Underhåll 10 Fliken Utskriftslayout 5 Fönstret Utskriftsstatus ändra utseendet på 10 Förhandsgranska Förhandsgranska skanning 7 Förhandsgranska Utskrift/Kopia 7 Knappen Förhandsgranska nu 14 förminska en bild 7,8 förstora en bild 7, 8 fotografier ändra 7.8 skanna 14 fotopapper 11 funktionspanelen använda 2 fylla på med papper 11

#### 

installera drivrutiner 1 installera maskinvara 1 installeramaskinvara installeradrivrutiner installera 1 inställningar, spara för framtida bruk 5

#### Κ

kartongpapper 11 Knapp för färgkopia 2, 16 Knapp för svartvit kopia 2, 16 Knappen Förhandsgranska nu 14 kopiera 15 kopieringsinställningar 7 kopior 5

#### L

låg utskriftskvalitet 22 Lexmark All-In-One Center 6 använda 6 öppna 6 Lexmark Utskriftsassistent 9 Fliken Avancerat 10 Fliken Felsökning 9 Fliken Hur du 9 Fliken Kontaktinformation 10 Fliken Status 9 Fliken Underhåll 10 öppna 9 Ijud, se röstmeddelande

#### Μ

Menyn Jag vill... 4 Menyn Spara inställningar 5

#### Ν

nätdel 2

#### 0

OCR (Optical Character Recognition) 7, 8 OH-film 11 Optical Character Recognition (OCR) 7, 8

#### Ρ

papper fylla på med 11 godtagbara typer av 11 pappersfack 1 Pappersmatningsknapp 2 pappersmatningsknapp 2 pappersstöd 1 justera 12 program återinstallera 25 avinstallera 25

#### R

riktning, välja 5 röstmeddelande sätta på eller stänga av 10

#### S

säkerhetsinformation ii Sidan Underhåll/Felsök 8 Sidan Visa sparade bilder 8 Avsnittet Öppna med... 8 Avsnittet Skriv ut en kopia... 8 skanna 14 placera ett föremål på skannerglaset 14 Skanna & Kopiera. huvudsidan Avsnittet Kopiera... 7 Avsnittet Kreativa uppgifter... 7 Avsnittet Skanna... 7 Förhandsgranska 7

skannerenhet 1 skanninginställningar 7 Skanningsknapp 2 skriva ut 11 sparade bilder visa 8 statusindikator 2 Strömbrytare 2 strömindikator 2 svartvitt, skriva ut 5

## Т

transferpapper 11

#### U

utmatningsfack 1 Utskriftsegenskaper 3 flikar 5 Fliken Kvalitet / Kopior 5 Fliken Pappersinställningar 5 Fliken Utskriftslayout 5 Menyn Alternativ 6 Menyn Jag vill... 4 Menyn Spara inställningar 5 öppna 3

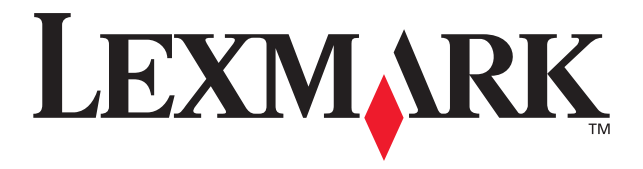

Lexmark and Lexmark with diamond design are trademarks of Lexmark International, Inc., registered in the United States and/or other countries. © 2002 Lexmark International, Inc. 740 West New Circle Road Lexington, Kentucky 40550

www.lexmark.com